## **FCC Patient Portal Notifications**

To sign up to receive Fanno Creek Patient Portal Notifications, first log into the Patient Portal at:

## https://portal.fannocreek.com

\*If you are not currently signed up for the FCC Patient Portal, please sign up at the front desk.\*

**1** - Click on *View / Update Portal Profile*. Now enter your *Notification Email Address*, select whether or not you would like your name shown in the body of the notification email, enter your patient portal password, and click on *Update Profile*. This will commit the changes to your account.

| Username                                                               | Password                                        |               |                           |
|------------------------------------------------------------------------|-------------------------------------------------|---------------|---------------------------|
| (Minimum 8 letters long.)                                              | (Password must be at least 8 characters         | ave both lett | ters and numbers)         |
|                                                                        | mypassword                                      | 2. 🥌          | 3: Enter your passwor     |
| Security Question 1                                                    |                                                 | Answer        | so that the changes are   |
| What was the name of your binb school mascot?                          |                                                 | 1             | saved to your profile.    |
| what was the name of your high sci                                     |                                                 | •             |                           |
| Security Question 2                                                    |                                                 | Answer        |                           |
| What's the largest amount of money                                     | you have lent that was never paid back?         | ✔ 2           |                           |
| Security Ouestion 3                                                    |                                                 | Answer        |                           |
| How much was the most expensive                                        | car repair you've ever had to pay for?          | ✔ 3           |                           |
| Notification Crazil Address                                            |                                                 |               |                           |
| myaddross@mail.co                                                      |                                                 | 1 E           | nter vour Email address   |
| inyaduress@mail.co                                                     | /111                                            | This          | will be the address where |
|                                                                        |                                                 | notifi        | cations are sent.         |
| Show Patient Name in Email No                                          | otifications                                    |               |                           |
| By checking this box, you approve inclusion                            | n of the patient's display name in email body.) |               |                           |
| 2: Select this option if a select this option if a select this option. | you would like your                             |               |                           |
| name displayed in the                                                  | body of Email                                   | Update        | Profile Cancel            |
| notifications This is no                                               | of required                                     |               |                           |
| nouncations. This is in                                                | seroquiou.                                      |               | 4                         |
|                                                                        |                                                 | - 1           |                           |
|                                                                        |                                                 |               | 4: Click to update pro    |
|                                                                        |                                                 |               | and commit changes.       |

**2** - After saving the settings, you will receive the following verification email to the address registered on the account:

## Fanno Creek Clinic Patient Portal – Verify Email Address.

This message has been sent from an unmonitored email address. Please do not reply to this message. If you want to communicate with Fanno Creek Clinic, logon to your patient portal account, or telephone Fanno Creek Clinic at 503-452-0915.

Please go to the following web page to verify your email address for Patient Portal notifications:

## Verification Page

This message is intended for use by the addressee and may contain information that is privileged or confidential. If you are not the addressee and/or have received this message in error, please advise Fanno Creek Clinic.

Click on the <u>Verification Page</u> link in order to confirm. You will start receiving email notifications once your Fanno Creek Clinic Patient Portal has been updated. **You will receive notification if your provider releases new information to the patient portal as well as notification of secure messages**. If you do not receive the verification email, please check your SPAM folder or log into the patient portal and verify that your email address is entered correctly in your *Portal Profile*.